## AdLock アクティベーションフロー 【 Android 】

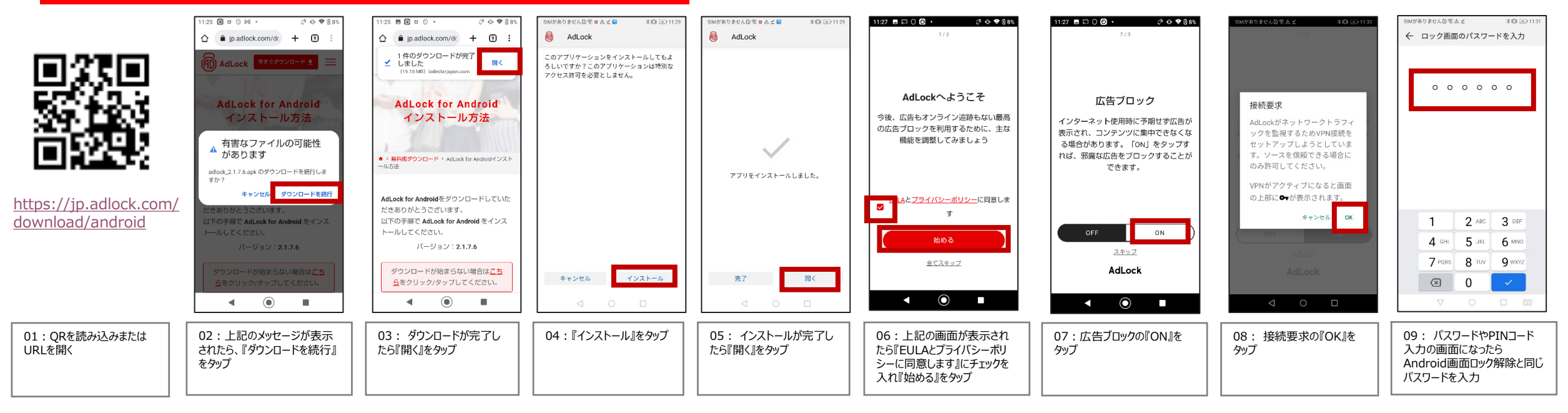

| SIMがありません回念点 ∠ おDE 三 1131                             | SIMがありません回常点量ビ いお回 正 11:31                           | SIMがありませんD 家▲ 🔤 🗹 🛛 🖙 🕸 📼 11:31    | SIMがありません①含ム□ビ 0+米山□+↓11:32                                 | SIMがありませんDI含Δ 🖸 🖌 💁 🖬 + 11:32          | SIMがありませんD 含Δ 🖸 🖌 😽 🖓 II+ № 11:33                                | SIMがありません回答Δ Ω ビ           | SIMがありません□ 含ム 🔤 ⊻ 🔷 🗣 🕯 11:34                      |
|-------------------------------------------------------|------------------------------------------------------|------------------------------------|-------------------------------------------------------------|----------------------------------------|------------------------------------------------------------------|----------------------------|----------------------------------------------------|
| 証明吉インストーラー                                            | 3/3                                                  | ≡ AdLock ଦ                         | ≡ AdLock û'                                                 | AdLock 4*                              | AdLock                                                           | ← AdLock ⊄                 | ← AdLock 4*                                        |
|                                                       |                                                      | < <b>O</b> >                       | < <b>O</b> >                                                |                                        | 最大70%節約                                                          |                            |                                                    |
| 証明書の名前を指定する<br>証明書名                                   | ▶★♪ リスト<br>ご希望があれば、特定のWebサイトを広<br>告ブロックの対象外とすることもできま | <u>除</u> 外リスト >><br>×              | 除外リスト ><br>株式したドメインを広告ブロック対象から除み                            | 77-F/(y)                               | ×                                                                | ライセンスキー                    | ライセンスキー                                            |
| Adlack CUSTOM CA 2<br>資格情報の使用                         | す。                                                   | $\heartsuit$                       | します。<br>広告レポート<br>AdLoadが特効になっている状態で広告が表示さ<br>れた居る。ご得合ください。 |                                        | <ul> <li>すべての機能へのフルアクセス</li> <li>すべてのプラットフォームに</li> </ul>        | XXX - XXX - XXX 🔡          | XXX - XXX - XXX ===                                |
| VFNC / / / / / / / / / / / / / / / / / / /            |                                                      | おめでとうございます<br>これでAdLockの設定は完了です。広告 | 広告ブロックの統計<br>フロックされた広告の弾短な信頼を確認しま<br>デー                     | AdLocktzpur                            | <ul> <li>→ 1つのアクセス</li> <li>■ 30日間の返金保証</li> </ul>               | 1212                       | をすばらしい!                                            |
| 伝トラフィックをすべて快速する場合があります。<br>バッケージの内容:CA証明書<br>キャンセル OK | AdLock                                               | のないインターネットをお楽しみくださ<br>い。           |                                                             |                                        | <ul> <li>24時間年中無休のカスタマ<br/>ーサポート</li> <li>今すぐ入手してください</li> </ul> |                            | AdLockが正常に有効化され、広告がブ<br>ロックされるようになりました。            |
|                                                       | < ○ □                                                |                                    |                                                             | 91 CノA時報<br>Trial<br>有効則限: 2023/6/9 保城 | ライセンスキーをお持ちの場合                                                   |                            | ж- <u>д</u>                                        |
|                                                       |                                                      |                                    |                                                             |                                        |                                                                  |                            |                                                    |
| 10 : 証明書の名前を指定<br>する画面が表示されたら<br>『OK』をタップ             | 11:除外リストの『OK』を<br>  タップ<br>                          | 12:上記の画面が表示さ<br>れたら『OK』をタップ        | 13:回回左上のメ_ユーアイ<br>コンをタップ                                    | 14:『アクテイハーンヨン』をグツ<br>プ                 | 15: I フィセンスキーをお持ち<br>の場合』をタップ                                    | 16:フイセンスキーを入力し<br>『送信』をタップ | 17:10回面が表示され<br>たら『ホーム』をタップ。ライセン<br>スキーの適用が完了となります |
|                                                       | 1                                                    |                                    | 1                                                           | 1 1                                    |                                                                  | 1 1                        |                                                    |